# Symbol

Symbol และ Instance การสร้าง Movie ด้วย Flash จำเป็นต้องเกี่ยวข้องกับ Symbol และ Instance

ดังนั้นการศึกษา ว่า Symbol และ Instance คืออะไร มีความสำคัญอย่างไร ใช้งานอย่างไร จึงเป็นสิ่งสำคัญมาก อย่างไรก็ตาม Flash มีการกำหนดประเภทของวัตถุไว้หลากหลายลักษณะ โดยสามารถแบ่งได้ดังนี้

#### • Dot หรือ Part

• Shape เป็นวัตถุที่เกิดจาก .....มาผสมกัน โดยจะเรียกวัตถุที่สร้างด้วย เครื่องมือสร้างกราฟิกพื้นฐานว่า Shape ยกเว้น Text Tool

• Group เป็น .....ที่รวมกันเป็นชุดเดียว เกิดจากกำสั่ง Modify, Group รวมทั้งข้อความจาก Text Tool

• Symbol เป็นวัตถุที่ถูกแปลงสภาพเพื่อพร้อมสร้าง Movie เกิดจากการแปลงวัตถุต่างๆ รวมถึงการสร้าง Button, Movie Clip และการ นำเข้าภาพจากแหล่งอื่นๆ สามารถตรวจสอบได้ ว่าไฟล์ที่ทำงานมี Symbol อะไร ประเภทใด จาก Library Panel (เรียกด้วยกำสั่ง Window, Library)

- Graphic เป็น Symbol .....
- Button เป็น Symbol .....
- Movie Clip เป็น Symbol .....
- Instance เป็น Symbol .....

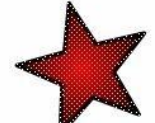

กาพโทมด Shape/Dot มีถักษณะเป็นจุด

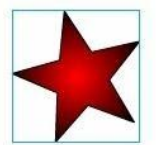

โทมด Group มีกรอบสี่ล้อมรอบ

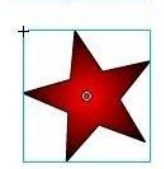

โหมด Instance/Symbol มีจุดกิ่งกลางและ กากบาทกำกับ

#### แปลงวัตถุเป็น Symbol

การสร้างภาพเคลื่อนใหวแบบ Motion Tweening หรือการทำระบบโต้ตอบ จำเป็นต้อง ทำงานกับ Symbol ดังนั้นวัตถุหรือภาพกราฟิกใดๆ ก็ตาม จะต้องแปลงสภาพจาก Shape, Group หรือ Picture ให้เป็น Symbol ก่อนและจะต้องเลือก Behavior ของ Symbol ให้ตรงกับลักษณะ การ ใช้งาน เช่น Symbol ที่ต้องการกำหนดให้คลิ๊กได้เพื่อส่งงานใดๆ จะต้องกำหนด เป็น Button ภาพ ใดๆ ที่มีการเคลื่อนที่หรือการเคลื่อนใหว เช่น ล้อรถที่ต้องหมุน ควรกำหนด เป็น Movie Clip หรือ Symbol ที่แสดงเป็นเพียงภาพนิ่ง ก็เลือกเป็น Graphic เป็นต้น การแปลงวัตถุให้เป็น Symbol มีหลักการดังนี้

- วาด/สร้าง หรือนำเข้าวัตถุ
- เลือกวัตถุ

| ert to S      | Symbol                                                          |               | 9      |
|---------------|-----------------------------------------------------------------|---------------|--------|
| ame:          | Symbol 1                                                        |               | ОК     |
| <u>Г</u> уре: | <ul> <li>Movie clip</li> <li>Button</li> <li>Graphic</li> </ul> | Registration: | Cancel |

- ตั้งชื่อในช่อง Name แล้วเลือก Behavior ให้เหมาะสม
- คลิ๊กปุ่ม OK เพื่อยืนยันการแปลงวัตถุเป็น Symbol

### แก้ไข Symbol

Symbol ที่สร้างไว้แล้ว สามารถปรับเปลี่ยนแก้ไขได้ โดย

เปิด Library Panel ดับเบิ้ลคลิ๊กที่ชื่อ Symbol ชิ้นที่ต้องการแก้ไข หรือกรณีที่
 มี Instance ของ Symbol ปรากฎบน Stage ก็สามารถดับเบิ้ลคลิ๊กที่ Instance นั้นๆ ได้ทันที

 ปรากฏหน้าต่างการทำงานในโหมดแก้ไข Symbol โดยสังเกตได้ว่าตรงกลางจอภาพ มี สัญลักษณ + และปรากฏชื่อหน้าต่างเป็นชื่อ Symbol นั้นที่มุมบนซ้ายของStage

🗢 🖆 Scene 1 🖪 Ball

• แก้ไข Symbol เหมือนกับการแก้ไขวัตถุปกติทั่วไป

เมื่อแก้ไขเรียบร้อยแล้ว สามารถกลับมาทำงานในโหมดปกติได้โดยคลิ๊กที่
 ชื่อ Scene1 (หรือ Scene หมายเลขใดๆ ก็ได้ตามลักษณะของชิ้นงาน)

## การเรียกใช้ Symbol

การนำ Symbol จาก .....มาใช้งาน กระทำได้โดยการเปิด Library Panel แล้วคลิ๊กเลือก Symbol ชิ้นที่ต้องการ ลากมาวางบน Stage และ Symbol จะเปลี่ยนสถานะ เป็น Instance ทันที